## AYSO Region 58 Blue Sombrero Team Pages How to Guide

## How to Register as a Volunteer for a Team

In order for a parent or other adult to be assigned to a Team (either as a Coach, Asst coach or Team Parent), that person MUST be registered as a volunteer within the AYSO system. The steps for the person to register as a volunteer are as follows:

- 1. log into their AYSO account at <u>www.ayso58.org</u>
- 2. At the top of their Account screen, there will be a box with Volunteer Opportunities. Click on that box.

| Responsibilities C | )pen Orders | 5<br>Volunteer<br>Opportunities | New Messages |
|--------------------|-------------|---------------------------------|--------------|

3. On the next screen, click on the button on the top right "Find Volunteer Roles"

| <b>△</b> Logout                                                                   | Register Now! 0 🏋 🦨 🖨 |
|-----------------------------------------------------------------------------------|-----------------------|
| My Volunteer Roles:                                                               | Find Volunteer Roles  |
| You haven't signed up to volunteer! Click the button to the right to get started. |                       |
| You haven't signed up to volunteer! Click the button to the right to get started. |                       |

4. The next screen will present the positions available for the player(s) who are registered under that account. If more than one player is registered, then scroll down to the position list that relates to the correct player.

| Account Details                       | Add Participants       | 3<br>Program Information                |  |  |
|---------------------------------------|------------------------|-----------------------------------------|--|--|
| The following positions are available |                        |                                         |  |  |
| 2017 Fall Core<br>is registered here! | Girls - 8 and 9 yr old | d, born 2008 or 2009 (10UG) 😗 📀         |  |  |
| D Team Parent                         |                        | 0 SIGN UP                               |  |  |
| Board Member                          |                        | <b>9</b> SIGN UP                        |  |  |
| Referee                               |                        | <b>0</b> SIGN UP                        |  |  |
| Head Coach                            |                        | <b>9</b> SIGN UP                        |  |  |
| Assistant Coach                       |                        | <b>9</b> SIGN UP                        |  |  |
| Show More                             |                        |                                         |  |  |
|                                       |                        | I do not wish to volunteer at this time |  |  |
|                                       |                        | «Back Continue )                        |  |  |

5. Click on the Sign Up button next to the Volunteer role that you want to sign up for. The Sign Up button will change to "Selected".

| • | Back to My Account / Logout              | Region 58              |                                         |
|---|------------------------------------------|------------------------|-----------------------------------------|
|   | Account Details                          | Add Participants       | 3<br>Program Information                |
|   | The following positions are available    |                        |                                         |
|   | 2017 Fall Core<br>O' is registered here! | Girls - 8 and 9 yr old | , born 2008 or 2009 (10UG) 🚯 🔗          |
|   | Q Team Parent                            |                        | 0 SELECTED                              |
|   | <b>Q</b> Board Member                    |                        | SIGN UP                                 |
|   | Q Referee                                |                        | <b>O</b> SIGN UP                        |
|   | Q Head Coach                             |                        | O SIGN UP                               |
|   | Assistant Coach                          |                        | <b>O</b> SIGN UP                        |
|   |                                          | Show More              |                                         |
|   |                                          |                        | I do not wish to volunteer at this time |
|   |                                          |                        | «Back Continue )                        |

- 6. Scroll to the bottom of the form and click "Continue"
- 7. The person associated with the Account should be shown as Selected Click Continue button at bottom right of screen.

| Account Details                     | Add Participants             | 3<br>Program Information                            |
|-------------------------------------|------------------------------|-----------------------------------------------------|
| ho would you like to select for t   | he following position(s)?    | Girls - 8 and 9 yr old, born 2008<br>or 2009 (10UG) |
| Account Holder's Name<br>(Selected) | e Invite New<br>Account User |                                                     |
|                                     |                              | «Back Continu                                       |

8. The Volunteer application form will appear – ALL of the fields denoted with an asterisk (\*) are REQUIRED to be filled in. Also the last field "Accept Waiver?\*" will be set to "No". Click on the "No" button to change it to "Yes".

|                 | soccer photographs and audio visual recordings of the consistent with the ArSO<br>Privacy Policy set forth at http://www.ayso.org, as may be amended from time to time. I<br>consent to such uses and hereby waive all rights to approval and compensation.<br>I hereby agree to abide by the AYSO Bylaws, rules, regulations, policies and<br>philosophies as available at http://www.ayso.org, as may be amended from time to time,<br>and all decisions and directions of the Regional Board, Area and Section staff, and the<br>National Board of Directors, and I understand that I may be removed as an AYSO<br>volunteer at any time with or without cause. |
|-----------------|----------------------------------------------------------------------------------------------------|
| Accept Wai      | ver?* No<br>«Back Continue •                                                                                                    |
| Accept Waiver?* |                                                                                                    |
|                 | «Back Continue )                                                                                                    |

- 9. Click Continue to proceed to the eSign process MAKE SURE THAT POPUP BLOCKERS ARE TURNED OFF **<u>BEFORE</u>** PROCEEDING TO THIS STEP.
- 10. The filled in Volunteer form will appear
  - a. scroll down to the Emergency Authorization section Click the option saying "I agree to use an electronic signature"
  - b. Then check the next option saying that you are an adult of the age of majority....
  - c. Then type your name in the Yellow highlighted area to the right of "Volunteer Signature"

| EMERGENCY AUTHORIZATION: I, hereby authorize each of the coaches, team parents, or other officials of AYSO to act as my agents in the capacity of activity supervisors and vehicle drivers, and I authorized authorized activity supervisors and vehicle drivers, and I authorized activity supervisors and vehicle drivers, and I authorized activity supervisors and vehicle drivers.        |
|----------------------------------------------------------------------------------------------------|
| I HAVE READ THE EMERGENCY AUTHORIZATION AND ALL AGREEMENTS SET FORTH HEREIN, AND I FULLY UNDERSTAND THE TERMS OF EACH AND THAT I AND PLAYER HAVE GIVEN<br>ON BEHALF OF PLAYER AND MEMBERS OF PLAYER'S FAMILY, AND AGREE TO THESE TERMS FREELY AND VOLUNTARILY AND WITHOUT INDUCEMENT. I ALSO AGREE TO INFORM AYSO                                                                              |
| I agree to use an electronic signature {read more}                                                                                                    |
| I am an adult of the age of majority in my state. I agree the terms and conditions hereof shall apply to all of my participation in the Events, regardless of the year or season in which such I                                                                                                    |
| Volunteer Signature Type your name to sign Date                                                                                                    |
| I represent and warrant that I am the parent or legal guardian of the Player named on this application, a minor, and that I am authorized on behalf of myself, Player and our heirs and assig and conditions hereof shall apply to all of my Player's participation in any Events, regardless of the year or season in which such participation takes place, unless superseded by a new player |
| Parent/Guardian Signature Type your name to sign Date                                                                                                    |

11. Scroll to the bottom of the form and click the "Continue to Review" button

JSIVE AS PERMITTED BY THE LAWS OF THE STATE IN WHICH PARTICIPATION TAKES PLACE AND AGREE TH

a pamphlet available from the Safety Director of my region or on-line at <a href="http://www.ayso.org">http://www.ayso.org</a>, as may be amended from til sual recordings of me consistent with the AYSO Privacy Policy set forth at <a href="http://www.ayso.org">http://www.ayso.org</a>, as may be amended from so.org</a>, as may be amended from time to time, and all decisions and directions of the Regional Board, Area and Section s

| Back | Cancel this application | Continue to review |  |
|------|-------------------------|--------------------|--|
|      |                         |                    |  |
|      |                         |                    |  |

 The form should refresh with your information (including your electronic signature) included. Scroll to the bottom and click the Submit signed volunteer application button.

IITTED BY LAW, AYSO, ITS PLAYERS, EMPLOYEES, VOLUNTEERS, OFFICIALS, SPONSORS AND OTHER REPRESE INS OR ENTITIES ("RELEASEES") FROM ALL CLAIMS, DEMANDS, CAUSES OF ACTION, COSTS, EXPENSES AND C THERWISE RESPONSIBLE, OR THEIR PROPERTY, WHILE PARTICIPATING IN OR PRESENT AT ANY OF THE <u>EVENTS</u>.

INCLUSIVE AS PERMITTED BY THE LAWS OF THE STATE IN WHICH PARTICIPATION TAKES PLACE AND AGREE

forth in a pamphlet available from the Safety Director of my region or on-line at <a href="http://www.ayso.org">http://www.ayso.org</a>, as may be amended from udio visual recordings of me consistent with the AYSO Privacy Policy set forth at <a href="http://www.ayso.org">http://www.ayso.org</a>, as may be amended from two amended from time to time, and all decisions and directions of the Regional Board, Area and Sections and Sections and Secti

m.)

Return to edit this form

Submit signed volunteer application

The screen should refresh and your volunteer application should be completed and submitted to AYSO National for the background check process to start. The background checks typically take between 2 to 3 days – sometimes quicker, sometimes longer.

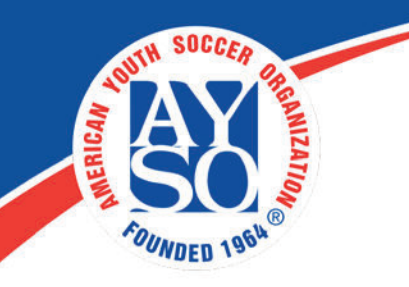

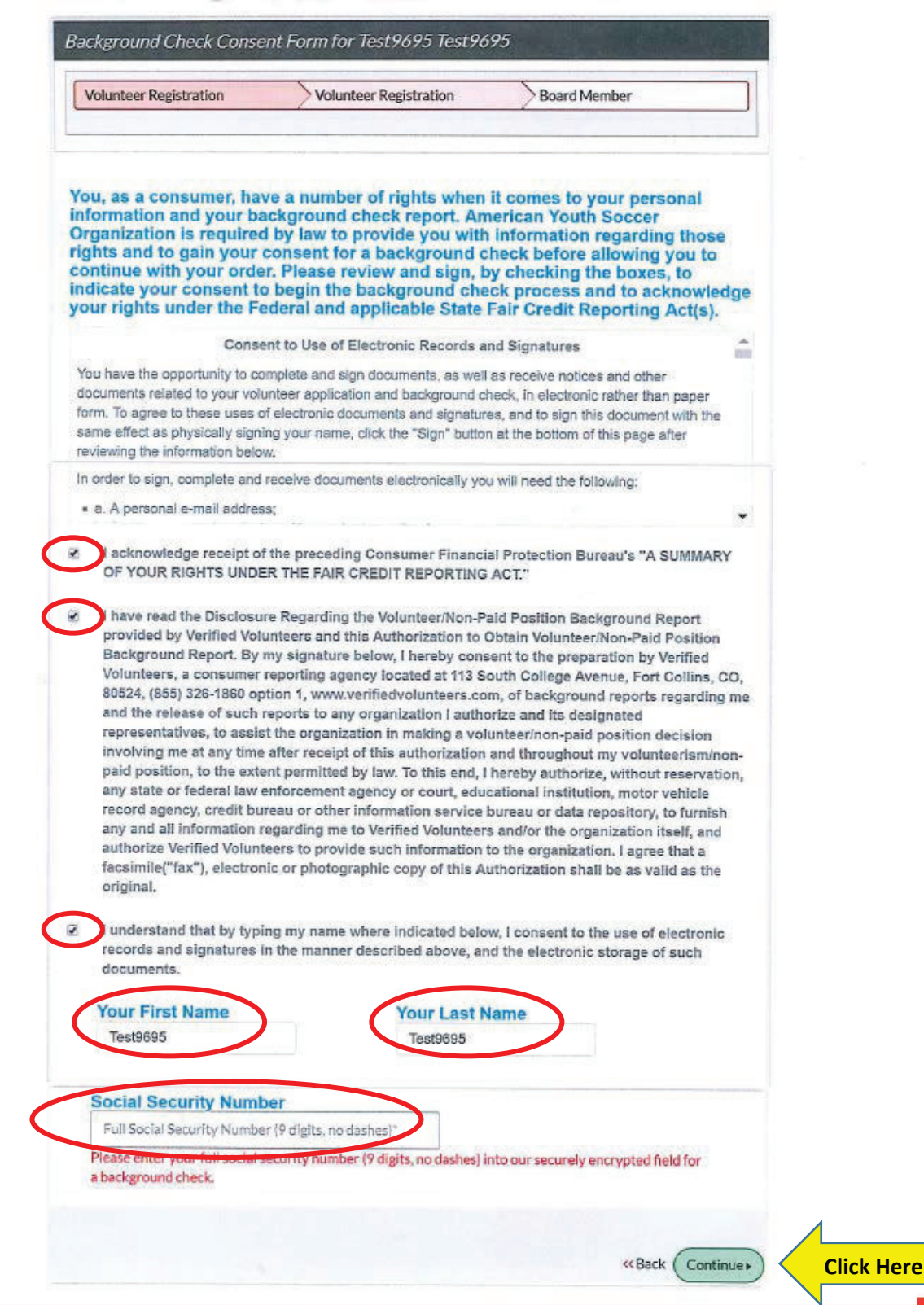

## 10. Verified Volunteer – Background Check Consent Form